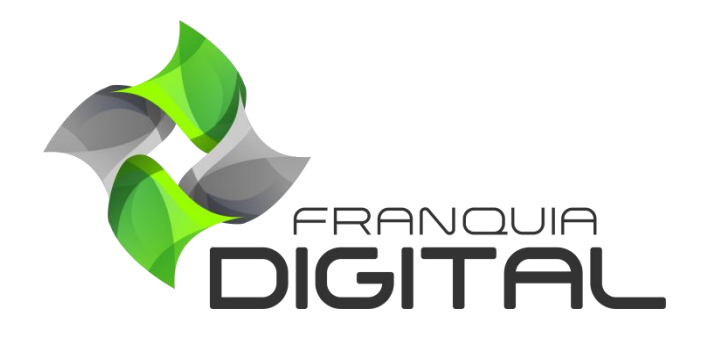

Tutorial Como Liberar Acesso A Um Plano De Assinatura Manualmente

## Como Liberar Acesso A Um Plano De Assinatura Manualmente

O administrador pode liberar o acesso ao plano de assinatura gratuitamente para o aluno. Para isso siga as seguintes instruções:

1) Acesse o painel administrativo e clique em "Gestão">"Alunos";

|                                     | 😑 🕋 Início 🌐 Portal                                                                       |                                 | v8.2211.7         |
|-------------------------------------|-------------------------------------------------------------------------------------------|---------------------------------|-------------------|
| mania                               | Alunos                                                                                    |                                 | 😤 Início / Alunos |
| 倄 Início                            | Código:                                                                                   | Data de Cadastro de             | até               |
| 🔒 Gestão                            | *                                                                                         | *                               | *                 |
|                                     | Chebury                                                                                   | Fata day                        | Cidada            |
|                                     | Indiferente                                                                               | <ul> <li>Indiferente</li> </ul> | v Indiferente v   |
|                                     |                                                                                           |                                 |                   |
|                                     | E-mail:                                                                                   | Referência (Como Conheceu):     |                   |
| O Cupons de Desconto                |                                                                                           |                                 |                   |
| O Cursos Presenciais                |                                                                                           | <b>Q</b> Pesquisar              |                   |
| <ul> <li>Depoimentos</li> </ul>     |                                                                                           |                                 |                   |
| O Landing Pages                     |                                                                                           |                                 |                   |
| ,                                   |                                                                                           |                                 |                   |
| Mostrar 10 - Resultad               | Cadastrar<br>Exportar Lista                                                               | Q Pesquisar                     | Pesquisar:        |
| Código 🔻 Aluno                      | Informações                                                                               | Estatísticas Referência 🖗       | Status 🕴 Funções  |
| 141 Cristina A. I<br>(cris@gmail.co | End.: Rua Coronel Joaquim<br>Reis Costa<br>om) Montes Claros (MG)<br>Cadastro: 26/12/2022 | Matrículas: 0<br>Acessos: 1     | Ativo 🔳 💽 🗗 💼     |

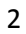

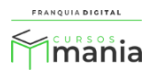

Na tela serão visualizadas as "**Informações Gerais**" referentes ao aluno, como: cursos matriculados, primeiro e ultimo *login*, pagamentos, dentro outros.

|                    | 😑 🕋 Início 🌐 Portal      |                                                          |                          | v8.2211.7                     |
|--------------------|--------------------------|----------------------------------------------------------|--------------------------|-------------------------------|
| mania              | Informações Ge           | rais                                                     |                          | 🖀 Início / Informações Gerais |
| 😭 Início           |                          |                                                          |                          |                               |
| 🗎 Gestão           |                          | Código: 141                                              | Cristina A. F            | Reis 🔽                        |
| 🔝 Afiliados        |                          | E-Mail: cris@gmail.com                                   | CPE                      |                               |
| Tutor/Produtor     |                          | Telefone: (38) 32222-2222                                | Como                     | o soube de nós:               |
| 😑 E-mail Marketing | 🚼 Nível 1                | Cadastro: 26/12/2022                                     |                          |                               |
| 🗱 Configurações    |                          | Endereço: Rua Coronel Joaqu<br>Cidade: Montes Claros Est | uim Costa Bairro: Centro | 9                             |
| 🔀 Ferramentas      |                          |                                                          |                          |                               |
| 🖶 Relatórios       | 💁 Informações Gerais     | T Matrículas e Certificado                               | S S Matrícula M          | anual Se Períodos de Acesso   |
| Ajuda              |                          | Matriculus e certificado                                 |                          |                               |
| G Sair             |                          | Informaç                                                 | ões do Usuário           |                               |
|                    | Aproveitamento de Cursos |                                                          |                          |                               |
|                    | Curso                    | Progresso                                                | Avaliação                | Aproveitamento                |
|                    | Arquivologia             | 0%                                                       |                          |                               |
|                    |                          |                                                          |                          |                               |
|                    | Atividades               |                                                          | Pagamentos               |                               |
|                    | Primeiro Login           | Último Login                                             | ID da Venda              | Valor do Pagamento            |
|                    | 26/12/2022 11:20:56      | 26/12/2022 11:20:56                                      |                          |                               |
|                    |                          |                                                          |                          |                               |

3) No campo "Plano Aderido" selecione o plano de assinatura desejado;

| Plano Aderido: |  |   |
|----------------|--|---|
| Plano Ouro     |  | ~ |

 Escolha a data que irá expirar o plano em "Acesso ao Plano Até" ou digite a data no formato dd/mm/aa;

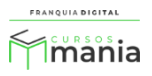

| Acesso ao Plano Até: |  |  |  |
|----------------------|--|--|--|
| 23/03/2023           |  |  |  |

5) Clique no botão "Atualizar";

| 🖬 Atualizar |  |
|-------------|--|
|             |  |
|             |  |

6) Aparecerá na tela a mensagem "**Confirma alterações?**". Clique em "**Ok**" para concluir ou "**Cancelar**" para não salvar os dados.

| Sim                                                |                      |    |          | 、<br>、     | ~ |
|----------------------------------------------------|----------------------|----|----------|------------|---|
| Plano Aderido:<br>Plano Ouro<br>Acesso ao Plano Ad | Confirma alterações? | ок | Cancelar |            | v |
| 23/03/2023                                         |                      |    |          |            |   |
|                                                    | Atualizar            |    |          | 🖒 Cancelar |   |

Depois aparecerá a mensagem "Dados atualizados" clique em "**OK**".

| $\oplus$        | .com.br |    |
|-----------------|---------|----|
| Dados atualizad | os      |    |
|                 |         | ОК |
|                 |         |    |

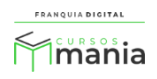

Agora o aluno poderá adicionar os cursos que fazem parte do plano de assinatura liberado a ele. O aluno poderá visualizar os dados da vigência do plano no seu painel.

|                |                                         | Código: 141 Cristina A. Reis                              |                                                       |  |
|----------------|-----------------------------------------|-----------------------------------------------------------|-------------------------------------------------------|--|
| t Nivel 1      | š Nivel 1                               | E-Mail: cris@gmail.com<br>Telefone: (38) 32222-2222       | CPF: 222.222.222-22<br>Cadastro: 26/12/2022           |  |
| MENU           | Procurar) Nenhumnado.<br>Alterar Imagem | Cursos Matriculados: 0<br>Plano de Assinatura: Plano Ouro | Cursos Concluídos: 0<br>Status da Assinatura: Vigente |  |
| 최 MEUS CURSOS  |                                         | Renovação do Plano: Trimestral                            | Expiração da Assinatura: 23/03/2023                   |  |
| ♥ PRESENCIAIS  |                                         | 😰 Carteira do Estudante                                   |                                                       |  |
| T MEUS PEDIDOS |                                         |                                                           |                                                       |  |
|                |                                         |                                                           |                                                       |  |
|                |                                         |                                                           |                                                       |  |

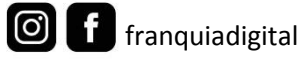

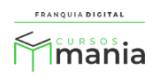